## 青梅市民優先枠 エントリーページ 〈エントリー手順〉

第55回記念 青梅マラソン

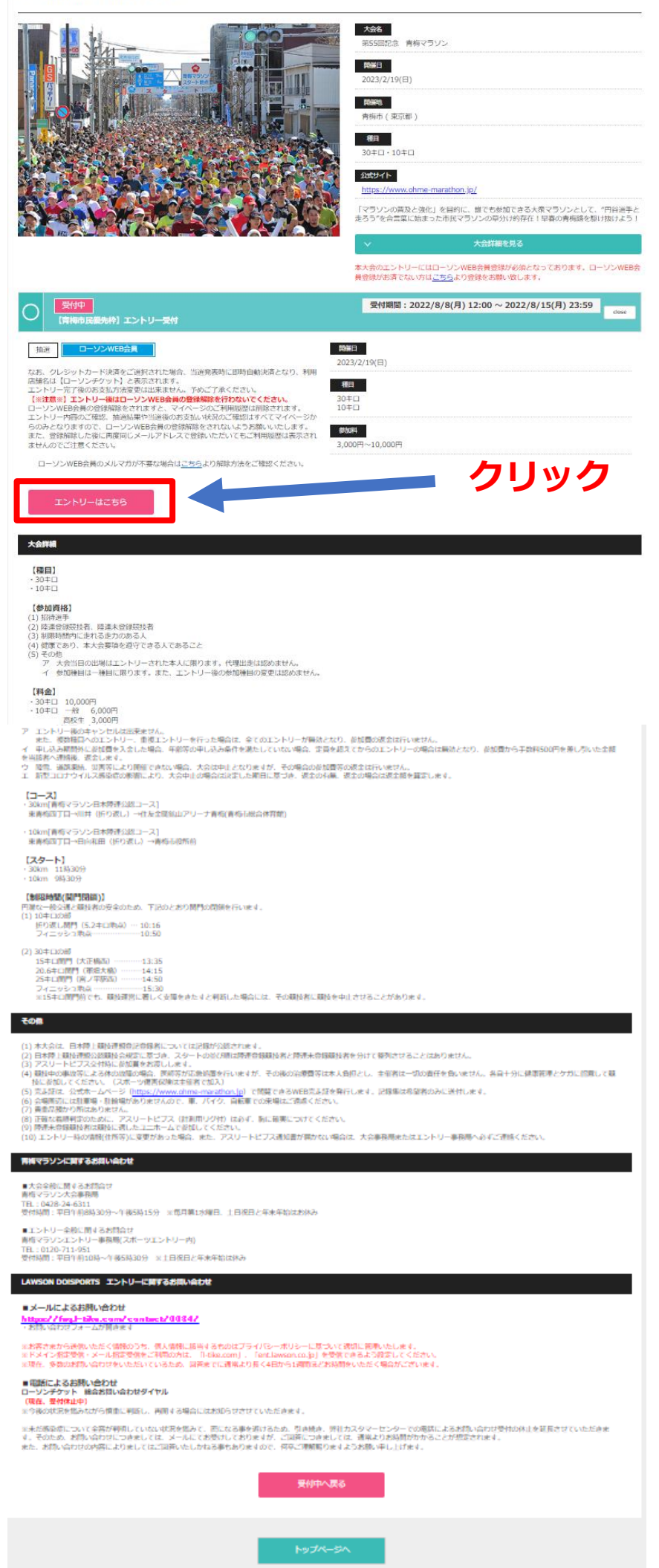

## 大会申込規約および LAWSON DO SPORTS利用規約への同意

### 第55回記念 青梅マラソン

| 各種規約同意/ログイン >                                                                                                    | エントリー                                                                                             | 支払方法選択                                                                       | >                            | エントリー内容確認                            | >            | 完了                           |
|----------------------------------------------------------------------------------------------------|---------------------------------------------------------------------------------------------------|------------------------------------------------------------------------------|------------------------------|--------------------------------------|--------------|------------------------------|
|                                                                                                    | PitA/17 Ex                                                                                        |                                                                              |                              | ( 194.AE )                           |              |                              |
| 各種規約同意                                                                                                    |                                                                                                   |                                                                              |                              |                                      |              |                              |
| 申込規約                                                                                                    |                                                                                                   |                                                                              |                              |                                      |              |                              |
|                                                                                                    |                                                                                                   |                                                                              |                              |                                      |              |                              |
| 3 代理出走、年齢・性別等の虚偽用<br>す。本人以外が出走し、ケガ等をし<br>参加種目は1人1種目とし、エン<br>こないません。                                                                                                    | 申告および不正行為等が発覚した場合、<br>した場合の保険対応はできません。<br>レトリー後の種目変更、キャンセルはて                                      | 主催者は当該者に対し、出場・表彰<br>きません。複数種目へのエントリー                                         | の取り<br>ネ<br>重<br>後<br>コ<br>・ | 痔し、次回大会以降の参加資格のは<br>⊑ントリーはすべてのエントリーカ | まく 奪り<br>パ無効 | 等をおこなう場合がありま<br>となり、参加費の返金もお |
| 5 降雪、道路梁裕、災害等により2<br>6 申込みに関する手数料は各自でご<br>7 インターネットからお申込みをし<br>8 参加者は健康管理とケガに留意し<br>9 参加者は健康管理とケガに留意し                                                                        | 、会が前催できない場合は、甲にとなり、<br>ご負担ください。<br>と場合は、参加費の入金が完了した戦<br>、十分にトレーニングをした上で、低<br>身体の故障が起こった場合は医師等による。 | りますが参加員等の返金はおこないま<br>病でエントリー完了となります。<br>誘、事故等については自己の責任に<br>ち応急処置を受けることに同意しま | せん。<br>おいてナ<br>す。また          | 大会に参加し、主催者に責任を問い<br>た、その後の治療費等は自己負担と | いません         | ん。<br>主催者へ責任を問いませ            |
| ん。<br>10 参加者は大会中の傷病、事故等/<br>11 参加者は競技参加者としてマナ-<br>12 (参加者が18歳以下の場合)参                                                                                                    | への補償は主催者が加入しているスポ-<br>ーを守り、他の参加者、ボランティア、<br>加者の家族、保護者は大会への参加に                                     | ーツ傷害保険の範囲内であることを了<br>沿道住民へ迷惑をかけないようにし<br>同意しています。                            | 「承し、打<br>っます。                | 損害賠償等の請求をおこないませ/                     | h.,          |                              |
| 13 参加者は主催者が認可する写真思<br>望の参加者は大会事務局にご連絡く<br>14 参加者の個人情報の取り扱いは対<br>たちやまたもちの更により思いの可                                                                                             | 販売業者のカメラマンが撮影し、イン?<br>ください)<br>別掲の主催者の規約に則ります。                                                    | ターネット上で写真の掲載、販売をま<br>たのかり、よう時後もはまが表示す。                                       | こなう                          | ことを承諾します。(写真掲載の                      | 亭止、          | 削除ができますのでご希                  |
| 15 参加者は上記の申込み規約のは3                                                                                                    | かに王催者が定める大会規定、競技規定                                                                                | Eに則り、大会開催中は王催者の連署                                                            | 「上の指                         | 示に従います。                              |              | •                            |
| LAWSON DO! SPORTS利用規約                                                                                                    |                                                                                                   |                                                                              |                              |                                      |              |                              |
| 集団等、その他これらに準ずる者をい<br>ます。かかる表明に違反した場合には                                                                                                    | いいます。)に該当しないこと、また場<br>は、異議なく本サービス等の利用停止な                                                          | は力的行為、詐術・脅迫行為、業務妨<br>よらびに取引にかかる個別の契約の解                                       | 書行為<br>除等の 排                 | 募選法行為を行わないことを、将務<br>問題を受け入れるものとします。  | 利ごわ)         | たっても表明するものとし                 |
| 第16条(紛争)<br>1.本サイトで生じた利用者感の紛争は、当事者間で解決し、利用者は当社に対し、いかなる苦情の申し立ても行わないこととします。<br>2.利用者が本サイト又は本サービスを利用する際、第三者に対して損害を与えた場合、当該利用者は、自己の責任と費用をもって解決し、当社に迷惑を掛け又は損害を与えることのない<br>ものとします。 |                                                                                                   |                                                                              |                              |                                      |              |                              |
| 第17条(停艇法)<br>本規約の成立、効力、履行、解釈及び本規約に関連する一切の取引、本規約に関連して生じる一切の紛争については、全て日本法が適用されるものとします。                                                                                         |                                                                                                   |                                                                              |                              |                                      |              |                              |
| 第18条(協議事項)<br>本規約に定めのない事項については、                                                                                                    | 当事者間による誠意を持った協議を行                                                                                 | うい、その対応を決定するものとしま                                                            | す。                           |                                      |              |                              |
| 付則<br>日本標準時2020年2月1日午前0時改                                                                                                    | 定。                                                                                                |                                                                              |                              |                                      |              |                              |
|                                                                                                    |                                                                                                   |                                                                              |                              |                                      |              |                              |
|                                                                                                    | ▶ 上記「各種掲載                                                                                         | (内容」 をすべて確認・現                                                                | ■解し                          | 同意いたします                              |              |                              |
|                                                                                                    | ※各種規約を最後までスクロ                                                                                     | ールしてご確認いただくと、チェッ・                                                            | クボック                         | 7スにチェックできます。                         |              |                              |
|                                                                                                    |                                                                                                   | エントリー                                                                        |                              |                                      |              |                              |
|                                                                                                    |                                                                                                   | 戻る                                                                           |                              |                                      |              |                              |
|                                                                                                    |                                                                                                   |                                                                              |                              |                                      |              |                              |

各種規約に同意のチェックをしてクリック

## ローソンWEB会員 メールアドレス・パスワード入力

| マラソン                                                                                                    |
|----------------------------------------------------------------------------------------------------|
| 第55回記念 青梅マラソン                                                                                                    |
| 各種規約同意/ログイン       エントリー<br>内容入力/選択       支払方法選択       エントリー内容確認<br>(確定)       完了         エントリー方法選択        エントリー方法選択                                                                                                    |
| ローソンWEB会員の方は、メールアドレス及びパスワードをご入力の上、以下の「ログインしてエントリー」よりお進みください。<br>【ご案内!】<br>ローソンWEB会員登録済みの方は、簡単・使利にエントリーが可能です。<br>エントリー時に一郎の情報入力を省略できます。<br>ローソンWEB会員にご登録された内容を変更する場合は、 <u>マイページ</u> より変更をお願いいたします。<br>※ご案内等がある場合、必要事項をご連絡できませんので特にご注意ください。 |
| メールアドレス Main Leids.demo@gmail.com 入力                                                                                                    |
| パスワード     X(1)     X(1)     X(1)     X(1)     X(1)       パスワード     バスワードをお忘れの方はこちら >>     X(1)     X(1)     X(1)     X(1)                                                                                                    |
| <b>ログインしてエントリー</b><br>ローソンWEB会員 (無料) へ の新規会員登録は、 <u>ごちら &gt;&gt;</u>                                                                                                    |
| Ęδ                                                                                                    |
| メールアドレス、パスワード入力をしてクリック                                                                                                    |

## 申込者情報入力

### 第55回記念 青梅マラソン

| 各種規約問題/ログイン > エントリー<br>内容入力/30                                                                                                    | 文払方法端択                エントリー内容確認               次             ア                                                                                                    |                |
|----------------------------------------------------------------------------------------------------|----------------------------------------------------------------------------------------------------|----------------|
| 申込者情報入力                                                                                                    |                                                                                                    |                |
| 甲品書情報入力                                                                                                    |                                                                                                    |                |
| お申込者様の情報をご入力ください。                                                                                                    |                                                                                                    | _              |
| (ご注意)<br>対策後のシステム環境に利用機器・通貨状況においてド<br>エラーが除すした場合に続けて設作をされますと、感効<br>す。<br>提供時は両部に要示される内容をよくお読みいただき。<br>提供時は両部に要示される内容をよくお読みいただき。<br>提供時は両部に要示される内容をよくお読みいただき。<br>#本ールによるお願い合わせ<br><u>Nttrace / for J</u> - tike com/ contacts/ 0084/<br>、対称い合わせフォームが開きます<br>※素されたら社際地でたく情報のうち、個人情報に話<br>※ドメイン部室登録・メール指定登録をご利用の方は、<br>※現在、多数のお問い合わせをいただいでいるため、話 | i許中にエラーが発生する場合もございます。<br>コントリーが完了してしまうことがございますので、しばらく時間をおいてから、TOP周囲より再変お手込をお願い致しま<br>i許をお願い致します。<br>if e Shootエブライバモーボリシーに取ついて感知に原意いたします。<br>IN Net.com J 、「ent.Anson.co.jp」を受用できるよう設定してください。<br>Set Cに選集より持く4日から1週間法が訪問者をいただく場合がございます。 |                |
| ※未だ感染液について全容が利用していない状況を進み<br>きます。そのため、お問い合わけにつきましては、メー<br>また、お問い合わせの内容によりましてはご回答いたし?                                                                                                    | こ、窓に広る事を崩っため、引き続き、労社カスタマーセンターでの構成による対称に沿りは受付の休止を延長させていただ<br>してお扱いたなわますが、ご回知につきましては、環境に力が発展がかかることが想定されます。<br>rtaる事もありますので、何平ご理解戦りますようお願い早し上げます。                                                                                          |                |
| 任名 <mark>633</mark>                                                                                                    | ドゥスポ デモ用                                                                                                    |                |
| 氏 条 (カナ)                                                                                                    | 世 F92末 名 デモヨウ ×全角カナ                                                                                                    |                |
| 生年月日 <b>638</b>                                                                                                    | 1990 💙 年 4 💙 月 26 💙 日                                                                                                    |                |
| 11. Ji 658                                                                                                    | ● 男性 ○ 女性                                                                                                    |                |
| 彩修治弓 000                                                                                                    | 198 - 0036 Greensia                                                                                                    |                |
| 1556.0745 <b>4538</b>                                                                                                    | <b>単</b> 急却 マ                                                                                                    |                |
| 市總区町村 858                                                                                                    | 制构:(2月2月) ×全角                                                                                                    |                |
| <b>游 地</b>                                                                                                    | 4 = 1 6 = 1<br>) 前時を起定しない                                                                                                    |                |
| マンション名・弓室                                                                                                    | <b>斯布山北烏休雨館</b>                                                                                                    |                |
| TEL (前宅・博用) 200                                                                                                    | 03 . 6730 . 0533 x+mx7                                                                                                    |                |
| 终来电过信号                                                                                                    | 090 . 1234 . 5678 x+mx7                                                                                                    |                |
| メールアドレス                                                                                                    | leids.demo@gmail.com                                                                                                    |                |
|                                                                                                    | ● ● 込情報2                                                                                                    | <b>し力後クリック</b> |
| *5                                                                                                    | ねとご入力いただいた中以書供用はクリアされますので、ごは至ください<br>灰る                                                                                                    |                |

# エントリー種目選択

| マラソン            |                        |                |                                            |                                                                 |
|-----------------|------------------------|----------------|--------------------------------------------|-----------------------------------------------------------------|
| 第55回記念          | さ 青梅マラソン               |                |                                            |                                                                 |
| 各種規約同意/[        | ロヴイン > エントリー<br>内容入力/選 | R > 支払方法選択     | エントリー内容確<br>(確定)                           | 5 完了                                                            |
| エントリー           | 內容選択                   |                |                                            |                                                                 |
| 開催日・種目 選択       | l                      |                |                                            |                                                                 |
| 開催日と種目をごす       | 確認の上、表示されている「次へ」ボタンを   | 押して、次へお進みください。 | [エントリーステータス] ③:エン<br>[エントリー対象外表紀に関して] いずれが | トリー可 「「、残りわずか 」「:エントリー不可(定員終了)<br>の参加資格を満たしておりません。参加資格をご確認ください。 |
| 〇 受付中<br>(青梅市)  | 民優先枠】エントリー受付           |                | 受付期間:2022/8/8(                             | 月) 12:00 ~ 2022/8/15(月) 23:59                                   |
| 抽選              | ーソンWEB会員               |                |                                            |                                                                 |
| 大会名<br>第55回記念 青 | 梅マラソン                  | 希望             | の参加種目の                                     | 方をクリック                                                          |
| 開催地<br>青梅市 (東京都 | )                      | ••••           |                                            |                                                                 |
|                 | 別從日                    |                | 湘目                                         |                                                                 |
| 0               | 2023/2/19(日)           | スタート 11:30     | 30年ロ                                       | 夜へ                                                              |
| 0               | 2023/2/19(日)           | スタート 9:30      | 10井口                                       | 次^                                                              |
|                 |                        |                |                                            |                                                                 |
|                 |                        |                |                                            |                                                                 |

# エントリー種目人数設定

| 第55回記念 青梅マラソン                                              |                               |                                                    |                                                         |
|------------------------------------------------------------|-------------------------------|----------------------------------------------------|---------------------------------------------------------|
| 各種規約回意/ログイン > エントリー<br>内容入力/選択                             | 支払方法選択                        | ントリー内容確認<br>(確定)                                   | > 元了                                                    |
| エントリー内容選択                                                  |                               |                                                    |                                                         |
| <b>種別・人数 選択</b><br>受付種類・種別・人数 等をご確認の上、表示されている「エン           | ットリー」ボタンを押して、次へお進みください        | .)                                                 |                                                         |
|                                                            | (<br>                         | エントリーステータス] 💽 : エントリー司<br>エントリー対象外表記に関して] いずれかの参加資 | ■: 残りわずか □: エントリー不可 (定員終了)<br>略を満たしておりません。参加資格をご確認ください。 |
| 受付中           【清梅市民優先枠】エントリー受付                             |                               | 受付期間:2022/8/8(月) 1                                 | 2:00~2022/8/15(月) 23:59                                 |
| 抽選 ローソンWEB会員                                               |                               |                                                    |                                                         |
| 大会名<br>第55回記念 青梅マラソン                                       |                               |                                                    |                                                         |
| 開備地<br>青梅市(東京都)                                            |                               |                                                    |                                                         |
| 開催日<br>2023/2/19(日)<br>スタート 11:30                          |                               |                                                    |                                                         |
| <b>粮日</b><br>30∓□                                          |                               |                                                    |                                                         |
| 手荷物預かりのみの構入は、できません。<br>必ず、【エントリー】に【1】を入力していただき、 <u>〇代表</u> | <b>者を含むの</b> つにチェックを入れてから、手荷物 | 預かりの数量をご選択ください。                                    |                                                         |
| 16 DH 854019407                                            |                               | át-max                                             | 1.00                                                    |
|                                                            | 歳以上で健康であること                   | ₩20074<br>10,000円                                  | 1                                                       |
| 人数1を選                                                      | 躍択してクリック                      |                                                    | エントリー                                                   |
|                                                            |                               |                                                    |                                                         |
|                                                            |                               | _                                                  |                                                         |

# エントリー情報入力

**参加者情報入力** RM : 304日 RM : エントリー MARA : 大会和JIARALTMWTTBSZc

| に注意)<br>(高級ホルステム)開発 (ご何可勝美・通感日派) に取い<br>(コージ発生しの場所に開けて後行をされますと、後期                                                                                                    |                                                                                                    |
|----------------------------------------------------------------------------------------------------|----------------------------------------------------------------------------------------------------|
| 10-ジオ生した場合に用けて当作をされますと、数的<br>10-ジオ生した場合に用けて当作をされますと、数的                                                                                                    |                                                                                                    |
| 14 C                                                                                                    | 「他がかによいーが完全する場所に広がらます。<br>あたらやーが没ていてしまっただがごだいますがで、しばから 解除表示しており、TORA前はり方式表示しき表面が出しま                                                                                                    |
| 市場は美国に表示される内容をよく表読みいたださ。                                                                                                    | 每位克克斯()但以且下。                                                                                                    |
| IS-DEよるお問い他的様<br>Mage//Feg1-Mag.com/content/10<br>MUUNDU22-22000まで                                                                                                    | 34/                                                                                                    |
| 読まさまたらあるいただく教育のつう、美人教育に読<br>ドメイン協定学長・メール協定学会表示が利用力に、                                                                                                    | NFのあのログレイバシーボリシーと音力にできたに言葉になった。<br>「Materiand」、「mallimentang」(考察部できるこの語文してくます。                                                                                                    |
| ※後、身体の影響いられたそいのだいているのあ、目<br>まだ等品をについて上れた利用していたいが不見ある。                                                                                                    | 各国でに通常点の長く40kから1週間後にある単語意いただく単分的だけがいます。<br>て、例にたる単常者だらため、利用目前、原作内スタマーかっかっての電気による実際に外れが学校の目前を登場合が行いただ                                                                                                    |
| ます、それため、素助いらわりにつきましては、メー<br>は、素助いらわられ合われてよりましてはど気らいたし                                                                                                    | ムにで発気でして取りますが、ご用用につきましては、彼をより発展部分から <i>したが確定さ</i> れます。<br>わなら巻わありますので、何ずご理解能りますよう発展に切し上げます。                                                                                                    |
| 10.2000年1月1日、10.2001年1月1日、10.200日についていた。<br>して入力後、編集して登録することもであって、                                                                                                    | ສະສຸ. ສະ ເພຣິມແກ້ມກະກະສາສິມສະຫສະສະຫຍະເຫັນເປັນກະເປັນສະ.                                                                                                    |
| REAL OF DESIGNED LESS 22 1 VE                                                                                                    | 、マイベーーの活動を開始した時間がに登録すれたはALAです。年代です後くだけは、<br>MALA、「登録時間から3月」との登録するにと見ますするとます。                                                                                                    |
| N3-81 (21:80.4) 18                                                                                                    |                                                                                                    |
| (前期の新期空間・実売・確認者のためは、「ちゃっ」<br>(の空間開発を実売・確認されるのは、「ちゃっ」                                                                                                    | ·                                                                                                    |
|                                                                                                    |                                                                                                    |
| <u>кл</u>                                                                                                    | <b>5</b> 8 18 18 18 18 18 18 18 18 18 18 18 18 1                                                                                                    |
| (6.8 (27)                                                                                                    | 市 トゥユガ 永 がを用う #支充力7                                                                                                    |
|                                                                                                    |                                                                                                    |
| <u>а</u> шли <b>40</b>                                                                                                    | 1996 V E 4 V H 28 V H                                                                                                    |
| e 6 💦                                                                                                    | · Kit D sit                                                                                                    |
| 84991 <b>49</b>                                                                                                    | 194 - 003a differentia.co                                                                                                    |
|                                                                                                    |                                                                                                    |
| 5 c.m 5                                                                                                    |                                                                                                    |
| 清算保護的 🛃                                                                                                    | 8843ch 978                                                                                                    |
|                                                                                                    |                                                                                                    |
| • • •                                                                                                    | 4-18-1                                                                                                    |
|                                                                                                    | 0 #64#5/2//                                                                                                    |
| マンションネー目室                                                                                                    | Showed BR                                                                                                    |
| 70. (0.1. 0.0)                                                                                                    |                                                                                                    |
|                                                                                                    |                                                                                                    |
| 8723493                                                                                                    | 010 · 1238 · MAX 61857                                                                                                    |
|                                                                                                    | http://www.illiancel.com                                                                                                    |
|                                                                                                    | energine en grant de la constru                                                                                                    |
| 12.58年8月 (K.A.)                                                                                                    | 17 Mee x 201 + 23                                                                                                    |
|                                                                                                    |                                                                                                    |
| 2 (Sec. (1994)                                                                                                    |                                                                                                    |
| 5(5-896-5 (THL)                                                                                                    | 87 · 1238 · MAX 613857                                                                                                    |
| 參加教訓職入力                                                                                                    |                                                                                                    |
|                                                                                                    |                                                                                                    |
|                                                                                                    |                                                                                                    |
| <ol> <li>         1. 数(アルファヘット)         の         3         3         3</li></ol>                                                                                                    | 742704)                                                                                                    |
| 1. 故(アルファペット)      ス<br>X 教をアルファペット たご入力ください。 (ローマ<br>例: TAVAKA(留子が田中の方が場合)     ののため                                                                                                    | 7大文7-04)                                                                                                    |
| 1. 前(アルファヘット)      20     1. 前(アルファヘット)      20     1. かんな人気がた      (ローマ<br>0. ・ たんな人気がた      たかかの良)     DOSP0     2. 名(アルファヘット)      20                                                                                                    | 7xx708)                                                                                                    |
|                                                                                                    | 7.tx700)<br>7.tx700)                                                                                                    |
| 1. 説(2み27へなと)      22     1. 説(2み27へなと)      22     1. 新聞(2カジアへなところ)      (ローマ<br>1. ひんが(2カジア時からかが発音)     2500     2. 名(2カジアへな)      23     32     32     32     32     32     32     32     32     32     32     32     32     32     32     32     32     32     32     32     32     32     32     32     32     32     32     32     32     32     32     32     32     32     32     32     32     32     32     32     32     32     32     32     32     32     32     32     32     32     32     32     32     32     32     32     32     32     32     32     32     32     32     32     32     32     32     32     32     32     32     32     32     32     32     32     32     32     32     32     32     32     32     32     32     32     32     32     32     32     32     32     32     32     32     32     32     32     32     32     32     32     32     32     32     32     32     32     32     32     32     32     32     32     32     32     32     32     32     32     32     32     32     32     32     32     32     32     32     32     32     32     32     32     32     32     32     32     32     32     32     32     32     32     32     32     32     32     32     32     32     32     32     32     32     32     32     32     32     32     32     32     32     32     32     32     32     32     32     32     32     32     32     32     32     32     32     32     32     32     32     32     32     32     32     32     32     32     32     32     32     32     32     32     32     32     32     32     32     32     32     32     32     32     32     32     32     32     32     32     32     32     32     32     32     32     32     32     32     32     32     32     32     32     32     32     32     32     32     32     32     32     32     32     32     32     32     32     32     32     32     32     32     32     32     32     32     32     32     32     32     32     32     32     32     32     32     32     32     32     32     32     32     32     32     32     32     32     32     32     32     32         | 7.4%70A)                                                                                                    |
| 1. 田(アルファベット)      1. 田(アルファベット)      1. 田(アルファベット)      1. 田(アルファベット)      1. 日本(アルファベット)      1. 日本(アルファベット)      1.   | ア大太下(2A)           ア大太下(2A)           ア大太下(2A)                                                                                                    |
| 1. 前(7/6/27-49/h) (2)     1. 前(7/6/27-49/h) (2)     1. in (7/6/27-49/h) (2)     1. in (7/6/27-49/h) (2)     1.   | ア大文字のみ)<br>ア大文字のみ)<br>115月000<br>招参36月 ▼ 25                                                                                                    |
| 1. 肥(7/477-97)     1     11 肥(7/477-97)     1     11 知道(27)7時日のか(84)     11 知道(27)7時日のか(84)     10 回 1     11 日本(11)7年日のか(85)     11 日本(11)7年日のか(85)     11 日本(11)7年日のか(85)     11 日本(11)7年日のか(85)     11 日本(11)7年日のか(85)     11 日本(11)7年日のか(85)     11 日本(11)7年日のか(85)     11 日本(11)7年日のか(85)     11 日本(11)7年日のの(85)     11 日本(11)7年日のの(85)     11 日本(11)7年日のの(85)     11 日本(11)7年日のの(85)     11 日本(11)7年日のの(85)     11 日本(11)7年日のの(85)     11 日本(11)7年日のの(85)     11 日本(11)7年日のの(85)     11 日本(11)7年日のの(85)     11 日本(11)7年日のの(85)     11 日本(11)7年日のの(85)     11 日本(11)7年日のの(85)     11 日本(11)7年日の(85)     11 日本(11)7年日の(85)     11 日本(11)7     11 日本(11)7年日の(85)     11 日本(11)7     11 日本(11)7     11 1     11 1     11 1     11 1   | F大文700A)<br>F大文700A)<br>110月2017<br>都を編集 2 移                                                                                                    |
| 1. NE(7A/27-49-b)      1     2     3 また アルファット にろかくだかい、(ローマ<br>4: TAAAA(第79時中のかの場合)     1     20550     2     4(7A/27-49-b)      4     4(7A/27-49-b)      4     4(7A/27-49-b)      4     4(7A/27-49-b)     4     4(7A/27-49-b)     4     4     4(7A/27-49-b)     4     4     4     4     4     4     4     4     4     4     4     4     4     4     4     4     4     4     4     4     4     4     4     4     4     4     4     4     4     4     4     4     4     4     4     4     4     4     4     4     4     4     4     4     4     4     4     4     4     4     4     4     4     4     4     4     4     4     4     4     4     4     4     4     4     4     4     4     4     4     4     4     4     4     4     4     4     4     4     4     4     4     4     4     4     4     4     4     4     4     4     4     4     4     4     4     4     4     4     4     4     4     4     4     4     4     4     4     4     4     4     4     4     4     4     4     4     4     4     4     4     4     4     4     4     4     4     4     4     4     4     4     4     4     4     4     4     4     4     4     4     4     4     4     4     4     4     4     4     4     4     4     4     4     4     4     4     4     4     4     4       | F大広 Tubh)<br>F大広 Tubh<br>F大広 Tubh<br>114月2009<br>都平規門 2 移<br>■ 14月2009<br>14月2009<br>14月2007<br>14月2007<br>1 |
|                                                                                                    | F大大学のあ)<br>「118月0000<br>118月0000<br>118月000<br>118月000<br>118月000<br>118月000<br>118月000<br>118月000<br>118月00<br>118<br>0<br>118<br>0<br>1<br>1<br>1<br>1                                                                                                    |
| 1. 前(7/6/27-49/h)      1 新数 7/6/27-49/h)      1 新数 7/6/27-49/h (1                                                                                                    | P大文字(2A)<br>T大文字(2A)                                                                                                    |
| 1. 前(7/6/7-49/h)      1     100000     11 (100-00)     11 (100-00)     11 (100-00)     11 (100-00)     11 (100-00)     11 (100-00)     11 (100-00)     11 (100-00)     11 (100-00)     11 (100-00)     11 (100-00)     11 (100-00)     11 (100-00)     11 (100-00)     11 (100-00)     11 (100-00)     11 (100-00)     11 (100-00)     11 (100-00)     11 (100-00)     11 (100-00)     11 (100-00)     11 (100-00)     11 (100-00)     11 (100-00)     11 (100-00)     11 (100-00)     11 (100-00)     11 (100-00)     11 (100-00)     11 (100-00)     11 (100-00)     11 (100-00)     11 (100-00)     11 (100-00)     11 (100-00)     11 (100-00)     11 (100-00)     11 (100-00)     11 (100-00)     11 (100-00)     11 (100-00)     11 (100-00)     11 (100-00)     11 (100-00)     11 (100-00)     11 (100-00)     11 (100-00)     11 (100-00)     11 (100-00)     11 (100-00)     11 (100-00)     11 (100-00)     11 (100-00)     11 (100-00)     11 (100-00)     11 (100-00)     11 (100-00)     11 (100-00)     11 (100-00)     11 (100-00)     11 (100-00)     11 (100-00)     11 (100-00)     11 (100-00)     11 (100-00)     11 (100-00)     11 (100-00)     11 (100-00)     11 (100-00)     11 (100-00)     11 (100-00)     11 (100-00)     11 (100-00)     11 (100-00)     11 (100-00)     11 (100-00)     11 (100-00)     11 (100-00)     11 (100-00)     11 (100-00)     11 (100-00)     11 (100-00)     11 (100-00)     11 (100-00)     11 (100-00)     11 (100-00)     11 (100-00)     11 (100-00)     11 (100-00)     11 (100-00)     11 (100-00)     11 (100-00)     11 (100-00)     11 (100-00)     11 (100-00)     11 (100-00)     11 (100-00)     11 (100-00)     11 (100-00)     11 (100-00)     11 (100-00)     11 (100-00)     11 (100-00)     11 (100-00)     11 (100-00)     11 (100-00)     11 (100-00)     11 (100-00)     11 (100-00)     11 (100-00)     11 (100-00)     11 (100-00)     11 (100-00)     11 (100-00)     11 (100-00)     11 (100-00)     11 (100-00)     11 (100-00)     11 (100-00)     11 (100-00)     11 (100-00)     11 (100-00)     11 (100-00)     11 (100-00)       | F大文700k)<br>F大文700k)<br>F大文700k)<br>114世209<br>18年編7 20<br>18年編7 20<br>18年<br>18年<br>18年<br>18年<br>18年<br>18年<br>18年<br>18年                                                                                                    |
| 1. 間(7.4.27-49.5)      1     SITE 77.4.27-49.5)      SITE 77.4.27-49.51      EAL (1V<br>EAL (24.7.27-49.51      Colored (24.7.27.4.27.4.51.4.51.4.51.4.51.4.51.4.51.4.51.4.5                                                                                                    | F大大 Tub)                                                                                                    |
| 1. N(7/4/27-92-b) (3)     3 (25-7)(27-92-b)(25-7)(25-10)(25-10)(25-7)(25-7)(25-10)(25-7)(25-7)(  | F大大学心か)<br>F大大学心か)<br>1145000<br>104 照 2 2 7<br>2 7<br>2 7<br>2 7<br>2 7<br>3 7<br>3 7<br>3 7<br>3 7<br>3 7<br>3 7<br>3 7<br>3                                                                                                    |
| 1. 前(7/6/27-49/b) (3)     11 新行 7/14/27-49/b (3)     11 新行 7/14/27-49/b (3/14)     11 新行 7/14/27-49/b (3/14)     11 1 1 1 1 1 1 1 1 1 1 1 1 1 1 1 1                                                                                                     | T大文字心み)         111月7009         111月7009         111月7009         111月7009         111月7009         111月7009         111月7009         111月7009         111月7009         111月7009         111月7009         111月7009         111月7019         111月7019         1111月7019         1111月7019         1111月7019         1111月7019         111119         111119         111119         111119                                                                                                    |
|                                                                                                    | ア大文字込み)         T大文字込み)         110月000         10月000         10月000         10月000         10月000         10月000         10月000         10月000         10月000         10月000         10月000         10月000         10月000         10月000         10日         10日                                                                                                    |
|                                                                                                    | ア大大丁心み)         *1187000         1187000         1187000         1187000         1187000         1187000         1187000         1187000         1187000         1187000         1187000         1187000         1187000         1187000         1187000         1187000         1187000         1187000         1187000         1187000         1187000         1187000         1187000         1187000         1187000         1187000         1187000         1187000         1187000         1187000         1187000         1187000         1187000         1187000         1187000         1187000         1187000         1187000         1187000         1187000         1187000         1187000         1187000         1187000         1187000         1187000         1187000                                                                                                             |
|                                                                                                    | F大応方心か)<br>                                                                                                    |
|                                                                                                    | F大式 7:0A)<br>7.大式 7:0A)<br>T1NFDOD<br>11NFDOD<br>11NFDOD<br>12NFDOD<br>12NFDOD                                                                                                    |
| 1. 間(7/6/27-49/b)      1     100                                                                                                    | TX式TUAN         TX式TUAN         T1000000000000000000000000000000000000                                                                                                    |
| 1. B(7/6/27-49/h)         2. B(7/6/27-49/h)         2. B(7/6/27-49/h)         2. B(7/6/27-49/h)         2. B(7/6/27-49/h)         2. B(7/6/27-49/h)         2. B(7/6/27-49/h)         2. B(7/6/27-49/h)         2. B(7/6/27-49/h)         2. B(7/6/27-49/h)         2. B(7/6/27-49/h)         2. B(7/6/27-49/h)         2. B(7/6/27-49/h)         2. B(7/6/27-49/h)         2. B(7/6/27-49/h)         3. B(7/6/4)         3. B(7/6/4)                                                                                                    |                                                                                                    |
|                                                                                                    | TxtTubi         TxtTubi         TxtTubic         TxtTubic         TxtTubic         TxtTubic         TxtTubic         TxtTubic         TxtTubic         Txttubic         Txttubic         Txttubic         Txttubic         Txttubic         Txtubic                                                                                                    |
| 1. BC7A07-A97)      2     325 7/1077-09-1023     325 7/1077-09-1023/1025/1025/1025     2. 6(78-07-47-1025)     2. 6(78-07-47-1025)     2. 6(78-07-47-1025)     2. 6(78-07-47-1025)     2. 6(78-07-47-1025)     2. 6(78-07-47-1025)     2. 6(78-07-47-1025)     2. 6(78-07-47-1025)     2. 6(78-07-47-1025)     2. 6(78-07-47-1025)     2. 6(78-07-47-1025)     2. 6(78-07-47-1025)     2. 6(78-07-47-1025)     2. 6(78-07-47-1025)     2. 6(78-07-47-1025)     2. 6(78-07-47-1025)     2. 6(78-07-47-1025)     2. 6(78-07-47-1025)     2. 6(78-07-47-1025)     2. 6(78-07-47-1025)     2. 6(78-07-47-1025)     2. 6(78-07-47-1025)     2. 6(78-07-47-1025)     2. 6(78-07-47-1025)     2. 6(78-07-47-1025)     2. 6(78-07-47-1025)     2. 6(78-07-47-1025)     2. 6(78-07-47-1025)     2. 6(78-07-47-1025)     2. 6(78-07-47-1025)     2. 6(78-07-47-1025)     2. 6(78-07-47-1025)     2. 6(78-07-47-47-47-1025)     2. 6(78-07-47-47-47-47-47-47-47-47-47-47-47-47-47                                                                                                    | FX:F10.61         FX:F10.61                                                                                                    |
|                                                                                                    | アムマロムhl         アメマロムhl         アメマロムhl         アメマロムhl         アメマロムhl         アメマロムhl         アメマロムhl         アメローンhl         アメローンhl         <                                                                                                    |
| 1. B(7/6/27-49/b)      1     20      21 (20/27-49/b)      22     21 (20/27-49/b)      22     22 (27/6/27-49/b)      22     22 (27/6/27-49/b)      22 (27/6/27-49/b)      22 (27/6/27 |                                                                                                    |
|                                                                                                    |                                                                                                    |

ク

## 支払い方法選択

### 支払方法選択

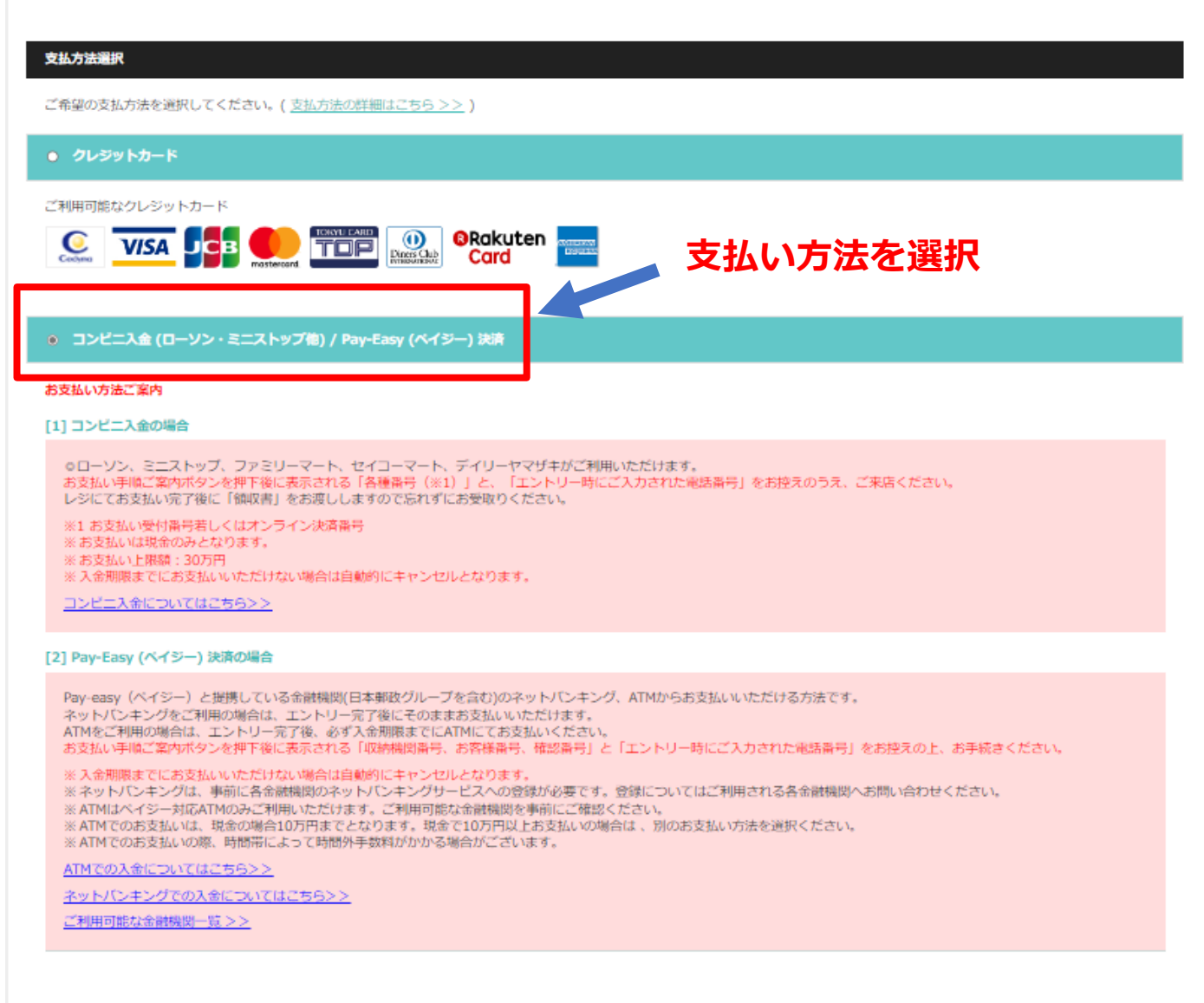

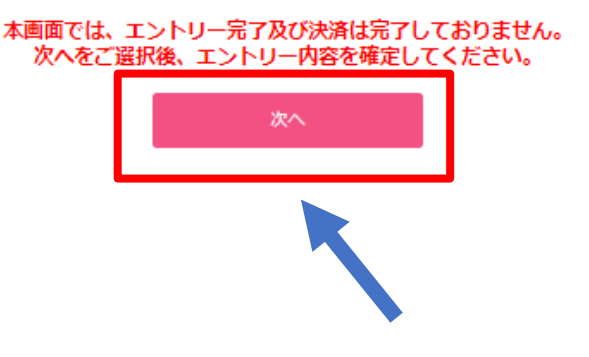

## 支払い方法を選択後、クリック

## エントリー内容確認

### エントリー内容確認

| シトリー内容                                                                                                    |                                                                       |                                        |
|----------------------------------------------------------------------------------------------------|-----------------------------------------------------------------------|----------------------------------------|
| 下のエントリー内容をご確認の上、エントリーを完了さけ                                                                                                    | ください。                                                                 |                                        |
| 142秒: (実施市区優先枠) エントリー型付                                                                                                    |                                                                       |                                        |
| 大会名                                                                                                    | 第55凤記念 青梅マラソン                                                         |                                        |
| 開始日                                                                                                    | 2023/2/19(日)<br>スタート11:30                                             |                                        |
| 网络地                                                                                                    | 青梅石(来京郡)                                                              |                                        |
| 18日                                                                                                    | 3040                                                                  |                                        |
|                                                                                                    |                                                                       | 20 K                                   |
|                                                                                                    | 氏名                                                                    | ドゥスポ デモ用 (ドゥスポ デモヨウ)                   |
|                                                                                                    | 生年月日                                                                  | 1990/4/26(年齢32歳)<br>※大会当日から記録して表示しています |
| 平込者情報                                                                                                    | 性別                                                                    |                                        |
|                                                                                                    | 住所                                                                    | 〒198-0036 東京都直街山河辺町4-16-1 直橋市総合体再館     |
|                                                                                                    | TEL (自宅・携帯)                                                           | 0428-24-6311                           |
|                                                                                                    | 携带电話雷号                                                                |                                        |
|                                                                                                    | メールアドレス                                                               | lelds.demo@gmail.com                   |
| 彩虹影情報                                                                                                    | ドゥスポーデモ用 様                                                            | 意識内容を確認する                              |
| 北支払い (16時) 料金高計(863)                                                                                                    | 10,750円                                                               | 内括を継ばする                                |
| お支払い [決済] 方法                                                                                                    | 3585 (KKS-                                                            |                                        |
| お申し込み前にあず武振みください。<br>お申し込みいただいた『エントリー (料金)』はキャンセル<br>原則として、天阪客の理由での大会・イベント中心などない<br>ただし、大会・イベント等で独自の取り込めがある場合。。<br>評価につきましては、主任者、単発展図でした言語を主た機<br>(エントリー売了後の取得は一切、お受けできません (抽選 | ・ 変要できません。<br>含め、ご教会は出来ません。<br>この限りではございません。<br>へいたします。<br>こ>トリーは除く)。 |                                        |
| コームション<br>エックの入っている項目はお飯に入り奈穏をします。<br>低に入り登録をすると、間連する最新情報をメールでお用に                                                                                                    | tUæ∉.                                                                 |                                        |
| ± <b>1888</b>                                                                                                    |                                                                       |                                        |
| 大会                                                                                                    |                                                                       |                                        |
| マラソン・トライアスロン                                                                                                    |                                                                       |                                        |
| 開始ジャンル                                                                                                    |                                                                       |                                        |
| . 2502                                                                                                    |                                                                       |                                        |
|                                                                                                    | エントリー内留職                                                              | IS(Rich)                               |
|                                                                                                    | 灰る                                                                    |                                        |
|                                                                                                    | Т                                                                     | ▼<br>ントリー内容を確認後、クリ                     |

エントリー完了

## エントリー完了

| エントリーカロ                                                                                                    |                             |  |  |  |
|----------------------------------------------------------------------------------------------------|-----------------------------|--|--|--|
| 神楽 ローソンWEB会員                                                                                                    |                             |  |  |  |
| <b>登付名称:【青桐市昆優先枠】エントリー受付</b>                                                                                                    |                             |  |  |  |
| 出资和费日站                                                                                                    | 2022/8/23 (9) 15:00         |  |  |  |
| 大会条                                                                                                    | 第55回記念 青梅マラソン               |  |  |  |
| Mice                                                                                                    | 2023/2/19 (日)<br>スタート 11:30 |  |  |  |
| 時任地                                                                                                    | 育%市(来京降)                    |  |  |  |
| 種口                                                                                                    | 30=                         |  |  |  |
| お支払い (決済) 拝会合計 (初込)       : 10,750円         お支払い (決済) 方法       : コンビニ入会(ローソン・ミニストップ像) / Pay-Easy (ペイジー) 決済         LAWSON DOISPORTS エントリーに向するお同い合わせ                                                                                                    |                             |  |  |  |
| エントリー雷号 (10版)                                                                                                    | 0067055693                  |  |  |  |
| ※エントリー番号(10桁)は各種お問い合わせの際にのみ8                                                                                                    | 第日し、 表支払いの第には使用いたしません。      |  |  |  |
| ■メールによるお問い合わせ<br>httpp://fwg.b=take.com/contect/0034/<br>*活動に合わせフォームが測測ます<br>※活業さまから送供いただく情報のうち、個人情報に該当するものはプライバジーボリシーに基づいて通知に管理いたします。<br>※ドメイン指定受性 メール指定受性をご利用の方は、「Fike.com」、「ent.bwson.co.jp」を受性できるよう設定してください。<br>※現在、多数の活動い合わせをいただいているため、回答までに通知より長く4日から1週間ほど活得種かいただく場合がございます。                          |                             |  |  |  |
| <ul> <li>■電話によるお問い合わせ</li> <li>ローソンチケット 総合活動い合わせダイヤル<br/>(現在、畳付体企中)</li> <li>×今後の状況を営みながら資金に利加し、再開する場合にはお知らせさせていただきます。</li> <li>×今後の状況を営みながら資金に利加していない状況を営みて、苦になる事を通けるため、引き続き、営社カスタマーセンターでの電話によるお問い合わせ受付の休止を延長させていただきます。</li> <li>×たのため、お問い合わせの内容によりましてはご同答いたしかねる事をありますので、何辛ご理解取りますようお願い申し上げます。</li> </ul> |                             |  |  |  |
|                                                                                                    | 大会詳細へ戻る 申込職取(マイベージ)へ        |  |  |  |

# マイページで申込確認可能